平成 30 年 10 月 30 日

## 3Dプリンタ使用マニュアル Ver.1.0

学術情報基盤センター 主担当者 佐藤早徒 内線番号 3021

1. はじめに

2016年のから学術情報基盤センターでは 3D プリントの出力サービスを試験的に開始しました. 試行錯誤を行い,センター側で行う操作を利用者側で調整できる内容が定まりました.利用者の皆 さまに操作していただく,簡単マニュアルを作成しましたので,下記に操作方法を示します.

#### 2. 使用できるフィラメント

PLA, ABS, TPC, SB です.フィラメントの準備や交換にお時間をいただくことがあります.事前にご相談いただけますと助かります.

3. 用意するもの モデルデータ (STL 形式)

#### 4. 注意事項

- マニュアル以外の設定を変更しない

層の厚さ・充填率・速度の設定はマニュアルに沿って変更してください。それ以外の設定変更が必要な 場合は職員に相談してください。

- フィラメントを勝手に取り外さない

無断でフィラメントの変更・取り外しを行わないでください。センターの職員が交換します.

5. プリント手順(取扱説明書 p35~)

5.1 Slic3r を起動する(取扱説明書 p36)

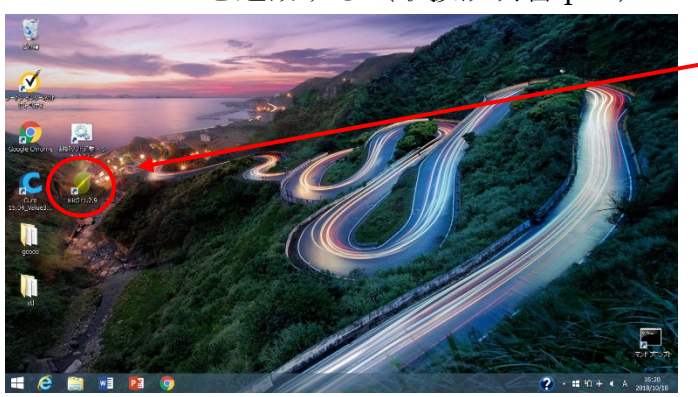

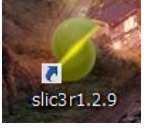

Slic3r のアイコンをクリック 起動にはには少し時間がかかります

| 3101                                                                                                    |                                                          |
|----------------------------------------------------------------------------------------------------|----------------------------------------------------------|
|                                                                                                    |                                                          |
| 並加<br>プル1数字: ● MF2200_FLA ・<br>2/55/技術: MF2200_JFSPA_m ・<br>プル5-PBSE: ● MF2200_JFSPA_m ・<br>● MF2200_JFSPA_m ・<br>● SE00TSTLEED - ● G2-FED -<br>フィル& 2ピー 20-H |                                                          |
| 基本設定                                                                                                    |                                                          |
| PLA の場合                                                                                                    | <b>TPC</b> の場合                                           |
| プリント設定 : MF2200_PLA                                                                                                    | プリント設定 : MF2200_TPC                                      |
| フィラメント設定: MF2200_175PLA_m                                                                                                    | フィラメント設定: MF2200_175TPC_m                                |
| プリンター設定: MF2200_Left                                                                                                    | プリンター設定: MF2200_Left                                     |
| ABS の場合                                                                                                    | SB の場合                                                   |
| プリント設定:MF2200_ABS                                                                                                    | プリント設定 : MF2200_PLA                                      |
| フィラメント設定: MF2200_175ABS_m                                                                                                    | フィラメント設定: MF2200_175PLA_m                                |
| プリンター設定: MF2200_Left                                                                                                    | プリンター設定: MF2200_Left                                     |
|                                                                                                    | **<br>**<br>**<br>**<br>**<br>**<br>**<br>**<br>**<br>** |

## 5.2モデルを追加する(取扱説明書 p36)

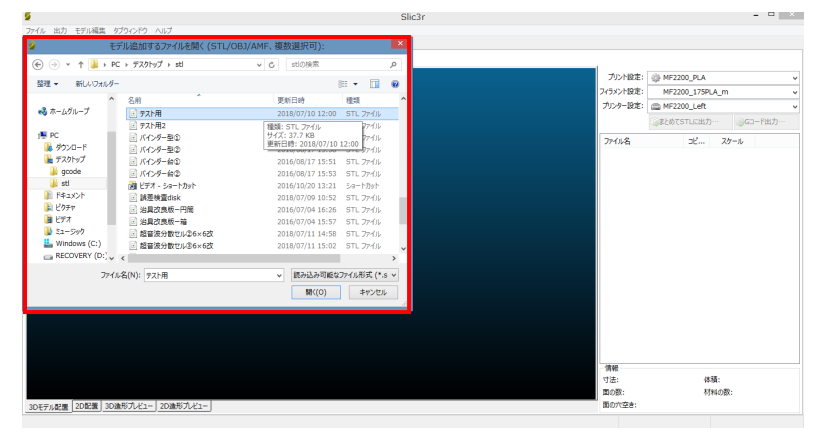

プリントしたいモデルデータを選択 モデルデータが複数ある場合は同時に 選択します また、Slic3rに直接ドラッグ&ドロップ

することも可能です

#### 5.3モデルを回転する

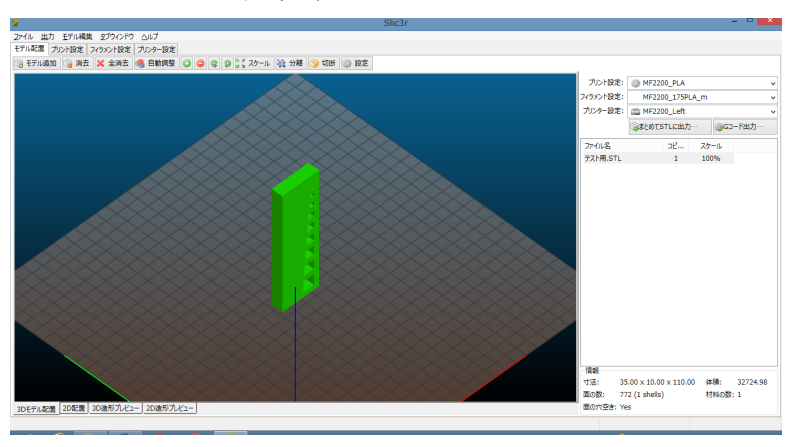

モデルが不安定な場合は、モデルを回転 させてなるべく安定させます モデルが複雑な場合は職員に相談して ください

① モデルを右クリックし、回転方向を選択する

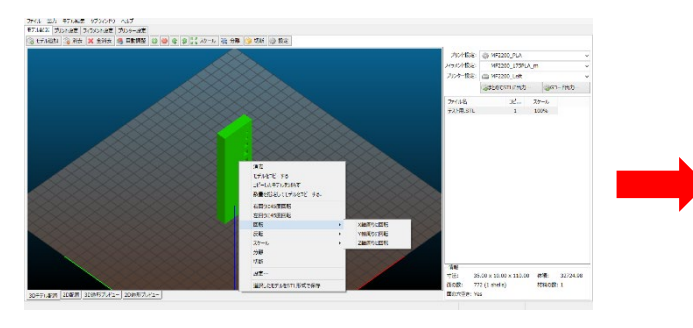

③ 完成

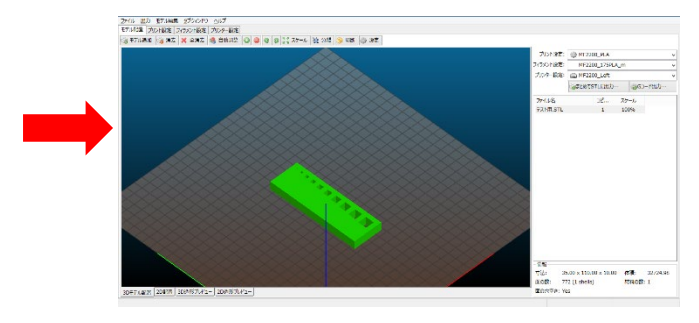

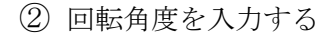

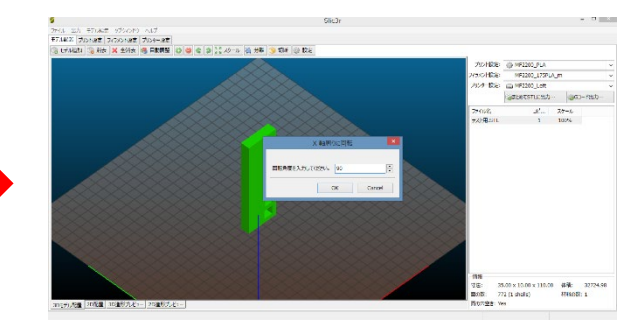

## 5.4 設定の変更(取扱説明書 p37)

| 2アイル 出力 モデル制度 27つ<br>モデル配置 プリント設定 フィラメント                                                            | インドウ ヘルプ<br>設定 プリンター設定                               |                       |  |                  |           |
|----------------------------------------------------------------------------------------------------|------------------------------------------------------|-----------------------|--|------------------|-----------|
| MF2200_PLA > 日日<br>- 第と整面<br>- スカートと練取り<br>- リポート                                                   | 圏の厚さ<br>届の厚さ:<br>第一層の高さ:                             | 0.3 mm<br>0.5 mm or % |  | プリント設定タブを        | 選択        |
| <ul> <li>② 速度</li> <li>③ マルチェウストルーダ</li> <li>♪ アドバンスト設定</li> <li>③ 出力オプション</li> <li>■ メモ</li> </ul> | 立面シェル<br>壁面枚数:<br>目動容器作成:                            | 3 (母少卷)               |  | デフォルト設定          |           |
|                                                                                                    | 水平なシエル<br>塗りつぶし層:                                    | 上面: 4 意度面: 3          |  | 層と壁面             |           |
|                                                                                                    | 品質改善(低速スライス)<br>必要に応じて<br>整国を厚くする:<br>整国とノズルの交差を避ける: |                       |  | 層の厚さ:            | 0.3 mm    |
|                                                                                                    | 薄い壁面の検出:<br>ブルッジ壁面を検出:                               | -                     |  | 第一層の高さ:          | 0.5 mm    |
|                                                                                                    | アドバンスト設定<br>壁面プルント<br>開始地点:<br>最外壁面から<br>プルントする:     | 50%L v                |  | <b>海班わてごしたプリ</b> | いししたい担合け、 |
|                                                                                                    |                                                      |                       |  | <b>阪釉なモアルをノリ</b> | ノトしたい場合は・ |
|                                                                                                    | L                                                    |                       |  | 層の厚さ:            | 0.1 mm    |

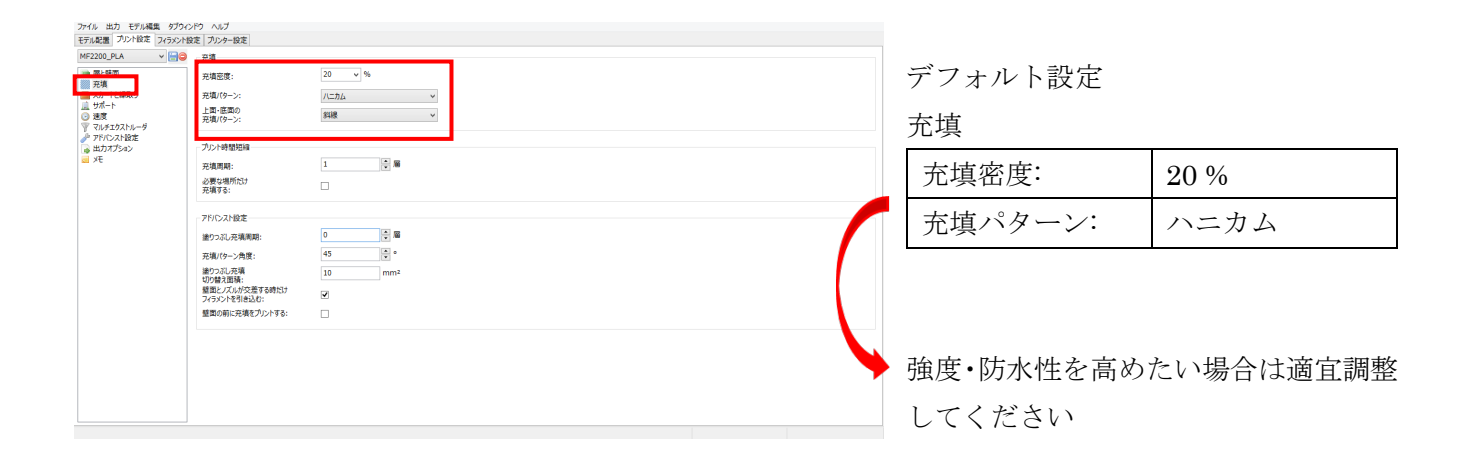

| ファイル、出力 モデル編集 かづうかん  | 50 AUT                       |      |                   |
|----------------------|------------------------------|------|-------------------|
| モデル配置 プリント設定 フィラメント設 | 定 ブリンター18定                   |      |                   |
| MF2200_PLA v 😁       | プリント速度                       |      |                   |
| 🍓 層と壁面               | 壁面:                          | 80   | mm/s              |
| 完填<br>スカートと縁取り       | 狭い部分の離園:                     | 40   | mm/s or           |
|                      | 編合に統領                        | 50%  | mm/s or           |
| 「「「「「」」ストルーダ         | 四道.                          | 80   | mm/s              |
| アドバンスト設定<br>用力オプ・ペン  | 元頃:                          | 80   | mm/s or           |
| iii x€               | 塗りつぶし充填:                     | 80   | mm/s or           |
|                      | 1回の<br>塗りつぶし充填:              | 40   | mm/s or           |
|                      | サポート:                        | 80   | mm/s              |
|                      | 接合圈:                         | 100% | mm/s or           |
|                      | プリッジン                        | 20   | mm/s              |
|                      | 狭い領域の充填:                     | 20   | mm/s              |
|                      |                              |      |                   |
|                      | プリント以外の速度                    |      |                   |
|                      | 早送り:                         | 100  | mm/s              |
|                      |                              |      |                   |
|                      | 速度調整                         |      |                   |
|                      | 第一層の速度:                      | 15   | mm/s or           |
|                      | HOLE READY THE (C) -T MID-RD |      |                   |
|                      | 小山田町100(アドハンスト設定)            |      | mm (n2            |
|                      | 至回:<br>充值:                   | 0    | mm/s <sup>2</sup> |
|                      | プリッジ:                        | 0    | mm/s <sup>2</sup> |
|                      |                              |      |                   |

□ 内の設定は必要ならばモデルに合わせて 調整してください。

G コード出力後は、変更した設定をデフォルト に戻してください。 デフォルト設定

|   | 速度       |          |  |  |  |
|---|----------|----------|--|--|--|
|   | 壁面:      | 80 mm/s  |  |  |  |
| 1 | 狭い部分の壁面: | 40 mm/s  |  |  |  |
|   | 最外壁面     | 50% mm/s |  |  |  |
|   | 充填       | 80 mm/s  |  |  |  |
|   | 塗りつぶし充填  | 80 mm/s  |  |  |  |
|   | 上面の      | 40 mm/s  |  |  |  |
|   | 塗りつぶし充填  |          |  |  |  |

複雑なモデルをプリントしたい場合は…

| 壁面:      | 40 mm/s |
|----------|---------|
| 狭い部分の壁面: | 20 mm/s |

## 5.5G コードを出力する(取扱説明書 p38)

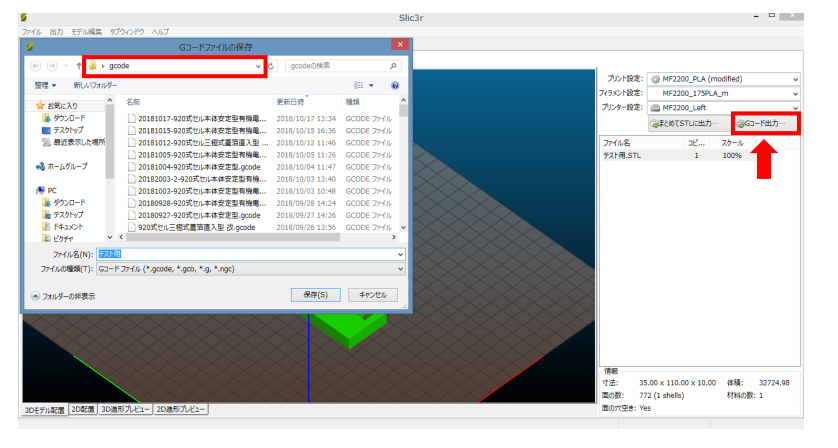

G コード出力をクリック データはデスクトップのgcodeフォルダ に保存します

Slic3r を閉じます

5.6制御ソフトを起動する(取扱説明書 p47)

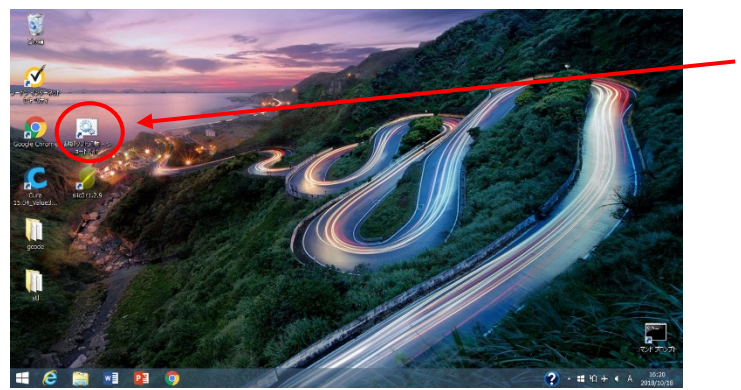

| 2                    |
|----------------------|
| 御ソフト起動 - シ<br>ョートカット |

制御ソフト起動をクリック

| 🐨 Pr                                                                                               | <b>- ×</b> |                 |           |     |
|----------------------------------------------------------------------------------------------------|------------|-----------------|-----------|-----|
| 7ァイル(E) シール ZF/C×Aト 設定(S) ヘルプ<br>米ート COM4 マ@ 250000 エ 接続 ソーローズ<br>モーターオフ XY1 6000 →mm/min Z1 396 → | 一時停止       | t7              |           | A   |
|                                                                                                    |            |                 |           |     |
| テーブル温度 オフ 55 (pla) ▼ 設定 ▼ グラフ表示                                                                    |            |                 |           |     |
| エクストルーダー番号: 0 フィラメント送り フィラメント戻し 2                                                                  | ファン回転      | ファン停止           | 引き抜き      |     |
| 20.0 - mm @ 300 - mm/ 1                                                                            | 右ノズル195℃   | SDプリント停止        | SDプリント再開  |     |
| -1                                                                                                 | 設定表示       | 設定保存            | XY原点復帰    |     |
| -2<br>-2                                                                                           | Z=0        | (X,Y)=(150,150) | 現在位置      |     |
|                                                                                                    | Z=150      | 照明オン            | フィラメント検出な | ~   |
| 1 - 5/0/mise 1 - 0/0                                                                               | Z=300      | 照明オフ            | +         | K送信 |
| カリンターに接続されていません。                                                                                   |            |                 |           |     |

プリンタの電源を入れ、接続をクリック

プリンタの接続を確認後、をクリック ヘッドとテーブルがホームポジションに 戻ります

### 5.7G コードを読み込む(取扱説明書 p47)

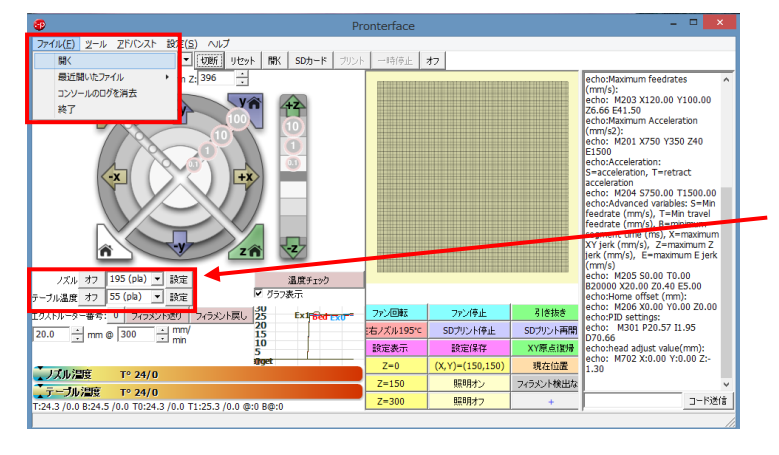

左上のファイルから開くを選択 作成した G コードを開きます

#### 設定温度の確認

|      | ABS ( $^{\circ}$ C) | PLA (°C) |  |
|------|---------------------|----------|--|
| ノズル  | 235                 | 215      |  |
| テーブル | 95                  | 55       |  |
|      | TPC (°C)            | SB (°C)  |  |
| ノズル  | 215                 | 235      |  |
| テーブル | $5\overline{5}$     | 80       |  |

### 5.8プリントを開始する(取扱説明書 p48)

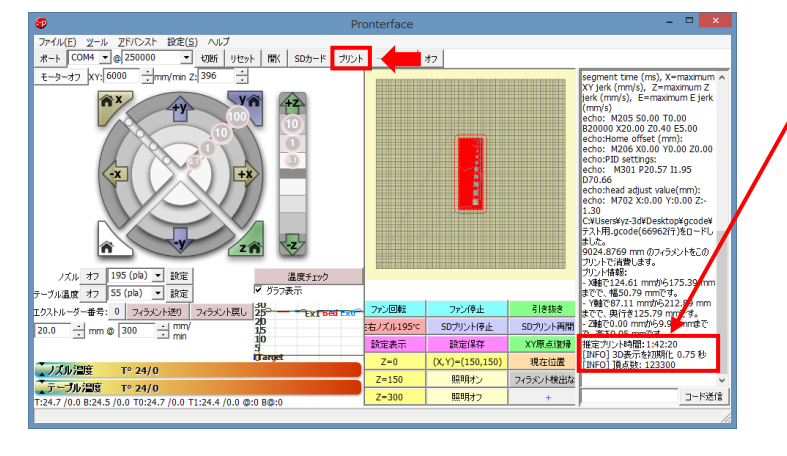

推定プリント時間が表示されます この時間を目安に受け取りに来て ください

プリントをクリック プリントを開始します

### 5.9モデルの取り外し

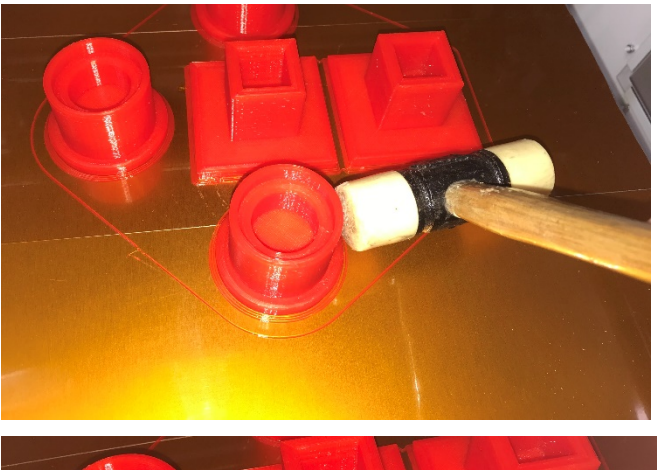

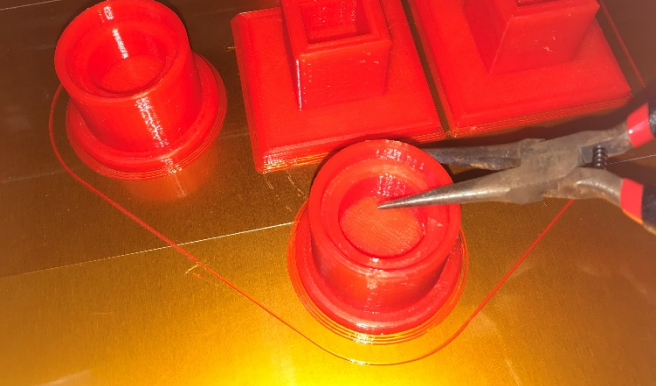

テーブルから完成したモデルを回収して ください. 道具の場所は, センター職員に 問い合わせください.

モデルが剥がれない場合は...

・ハンマーで横から叩く

# ・ペンチを使う

いずれも**テーブルを傷つけない**よう に気を付けてください.

TPC や SB のフィラメントは,セン ター職員が取り外しますので,声をか けてください.

モデルを回収後は散らかったゴミを片付け、テーブルを綺麗に拭いて下さ

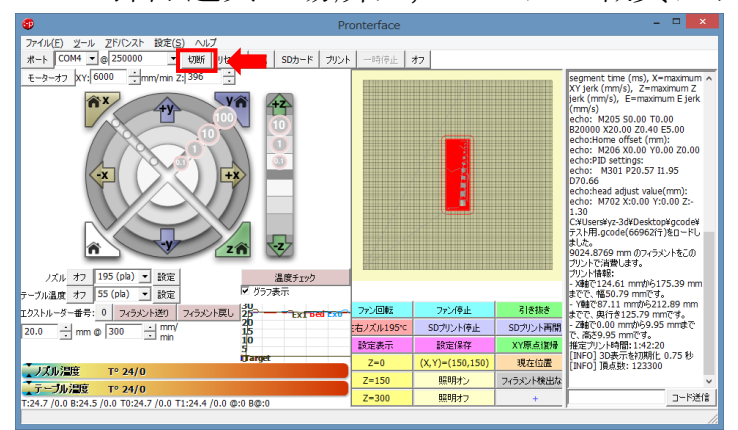

い. 掃除道具の場所は、センター職員にお尋ねください.

制御ソフトから<mark>切断</mark>を選択し、ソフトを 閉じてください 3D プリンタの電源を切ってください

2018.10.30 初版